# La guía de DSS para soportar SIP VDP

#### Introducción:

VTO y VTH pueden conectarse a DSS sin servidor SIP como ya lo está

integró el servicio SIP en el cliente SW de DSS.

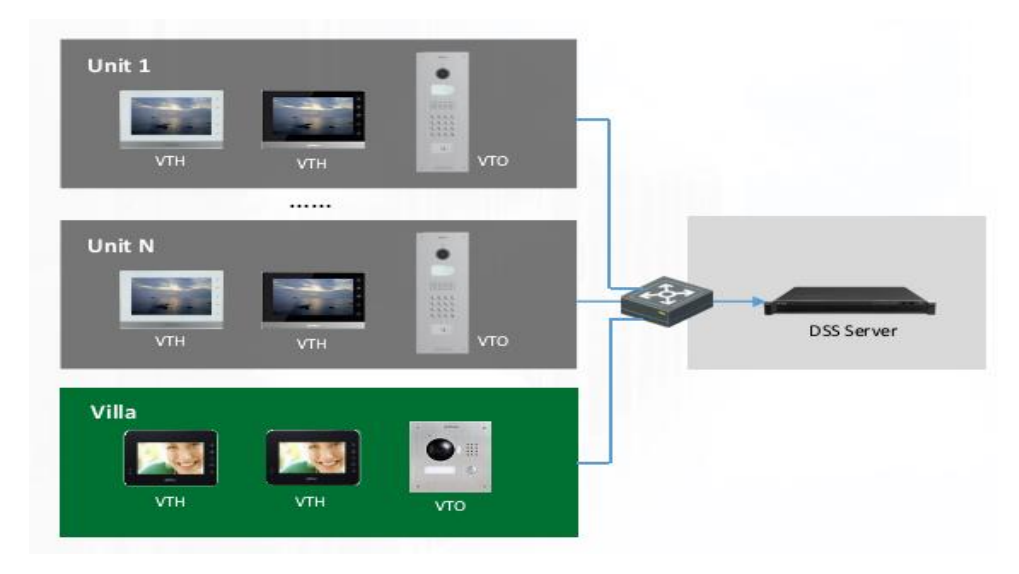

NOTA 1: los firmwares VTO y VTH deben ser compatibles con SIP.

### Paso 1: Configurar VTO

1.Configurar VTO.

La IP de SIP es la IP de DSS, el número de puerto es "5080" y luego habilite SIP

Servidor.

| IP VDP Door Sta                                       | ation We | b Server V1.0                                                         |
|-------------------------------------------------------|----------|-----------------------------------------------------------------------|
| System Config                                         | TCP/IP   | FTP Config SIP Server Config Port Config                              |
| LAN Config                                            |          | IP Address 172.7.57.251                                               |
| <ul> <li>Network Config</li> <li>Video Set</li> </ul> | l        | Port 5080 (1~65535)<br>Username 8001                                  |
| <ul> <li>User Manager</li> <li>Info Search</li> </ul> |          | Password ••••••                                                       |
| ▶ Logout                                              |          | SIP Realm VDP SIP Server Enable                                       |
|                                                       |          | Warning:The device needs reboot after modifing the SIP server enable. |
|                                                       |          | Default Refresh OK                                                    |
|                                                       |          |                                                                       |
|                                                       |          |                                                                       |

2. Cambie el número de control central de VTO a "888888".

Solo habilite el servidor SIP en el paso 1 y luego cambie el número de control del centro.

Nota: el número predeterminado de VTO no es "888888". Si no cambias el

| número, VTO no | puede llamar | al Centro | DSS. |
|----------------|--------------|-----------|------|
|----------------|--------------|-----------|------|

| P VDP Door St                                         | ation Web Server V                    | 1.0           |              |     |             |          |
|-------------------------------------------------------|---------------------------------------|---------------|--------------|-----|-------------|----------|
| ✓ System Config                                       | Local Config A&                       | C Manager     | Talk Manager | r S | system Time | Config M |
| Local Config     LAN Config                           | Sensitivity of fill light to open     | 60            |              |     |             |          |
| <ul><li>Network Config</li><li>Video Set</li></ul>    | VTO Connecting Time<br>Device Type    | Villa Station | <b></b>      |     |             |          |
| <ul> <li>User Manager</li> <li>Info Search</li> </ul> | Reboot Date                           | Tuesday       | •            |     |             |          |
| ▶ Logout                                              | Version Info<br>Centre Control Number | 88888         |              |     |             |          |
|                                                       |                                       | Default       | Refresh      | ОК  |             |          |
|                                                       |                                       |               |              |     |             |          |
|                                                       |                                       |               |              | Ι   |             |          |

3. Configure el número de edificio, el número de unidad de edificio y el número de VTO.

El número predeterminado es "8001". Si tiene varios dispositivos VTO, por favor

recuerde configurar diferentes números de VTO.

| IP VDP Door Sta                                    | ition Web Server V1.0                                               |
|----------------------------------------------------|---------------------------------------------------------------------|
| ∀ System Config                                    | LAN Config                                                          |
| Local Config     LAN Config                        | Building No. 9                                                      |
| <ul><li>Network Config</li><li>Video Set</li></ul> | Building Unit No. 3                                                 |
| > User Manager                                     | 0004                                                                |
| Logout                                             | Support Building  Turn on  Turn off Support Unit  Turn on  Turn off |
|                                                    | Warning: The device needs reheat effect medified the coefin above   |
|                                                    | Default Refresh OK                                                  |
|                                                    |                                                                     |
|                                                    |                                                                     |

4. Configurar contraseña de desbloqueo

Ingrese Configuración del sistema> Configuración local> Administrador de A&C, ingrese Desbloquear

Contraseña y Contraseña de amenaza y habilítelo.

Si desea que DSS reciba las instantáneas cuando cambie la tarjeta para abrir la

puerta, habilite "Auto Instantánea".

| stem Config                 | Local Config A8                            | &C Manager            | Talk Manager | System Time             | Config Manager |
|-----------------------------|--------------------------------------------|-----------------------|--------------|-------------------------|----------------|
| Local Config<br>LAN Config  | Unlock Responding Interval                 | 15                    |              |                         |                |
| Network Config<br>Video Set | Unlock Period                              | 2                     | Check        | Door Sensor Signal Befo | re Lock        |
| Oser Manager<br>fo Search   | Open Door Commant                          | 123<br>Dahua Protocol | • 🗖 Liti Co  | ntrol Enable            |                |
| gout                        | New Unlock Password<br>New Unlock Password |                       |              |                         |                |
|                             | New Menace Password                        |                       |              |                         |                |
|                             | Auto Snapshot                              | Turn on               | ) Turn off   | •                       |                |
|                             |                                            | Default               | Refresh OK   |                         |                |

## Paso 2: Configurar VTH

1. Configurar número de habitación

| ¢ |             |                                   | Project Se   | ttings     | Market | G              |
|---|-------------|-----------------------------------|--------------|------------|--------|----------------|
|   | Room No.    | 9901                              |              | Master     |        | Product Info 《 |
|   | Local IP    | 172 · 7 ·                         | 55 239       |            | -      | SIP Server     |
|   | Subnet Mask | 255 <sup>·</sup> 255 <sup>·</sup> | 0 . 0        |            |        | Matural        |
|   | Gateway     | 172 · 7 ·                         | 0 1          |            | -      | Network        |
|   | MAC         | 4c:11:bf:00:7                     | f:8f         |            | E      | IPC Info       |
|   | Version     | Eng_P_SIP_                        | ∨1.100.00.0. | R.20151120 | 6      | Default        |
|   |             |                                   |              |            | >      | Back           |
|   | C           | K                                 |              | FF)        |        |                |

Para garantizar que la llamada entre VTO y VTH sea exitosa, deshabilite

Servidor SIP en la web de VTO (paso 1).

2. Configure la dirección IP y el puerto de red de DSS (5080), actívelo.

|               |                    | 40             |
|---------------|--------------------|----------------|
| IP Address    | 172 · 7 · 56 · 180 | 🖵 Product Info |
| Network Port  | 5080               | C SIP Server   |
| User Name     | 02029901           |                |
| Password      | ••••••             |                |
| ealm          |                    | 🚍 IPC Info     |
| Enable Status |                    | Default        |
|               | OK                 | Back           |

Equipo Técnico de Europa Occidental

3. Configure la dirección IP de VTO y habilítela.

| Ð | Project Settings |                    |  |          | â            |  |
|---|------------------|--------------------|--|----------|--------------|--|
|   |                  |                    |  |          | Product Info |  |
|   | VTO Name         | VTO                |  | -        | SIP Server   |  |
|   | VTO IP Address   | 172 · 7 · 55 · 112 |  |          | Network      |  |
|   | Enable Status    |                    |  | <u> </u> | IPC Info     |  |
|   |                  |                    |  | 0        | Default      |  |
|   |                  | ОК                 |  | 5        | Back         |  |
|   |                  |                    |  |          |              |  |

4. Comprobar el estado de la configuración.

Después de terminar la configuración, revisa la página de inicio de VTH para

mira si el estado de configuración es normal.

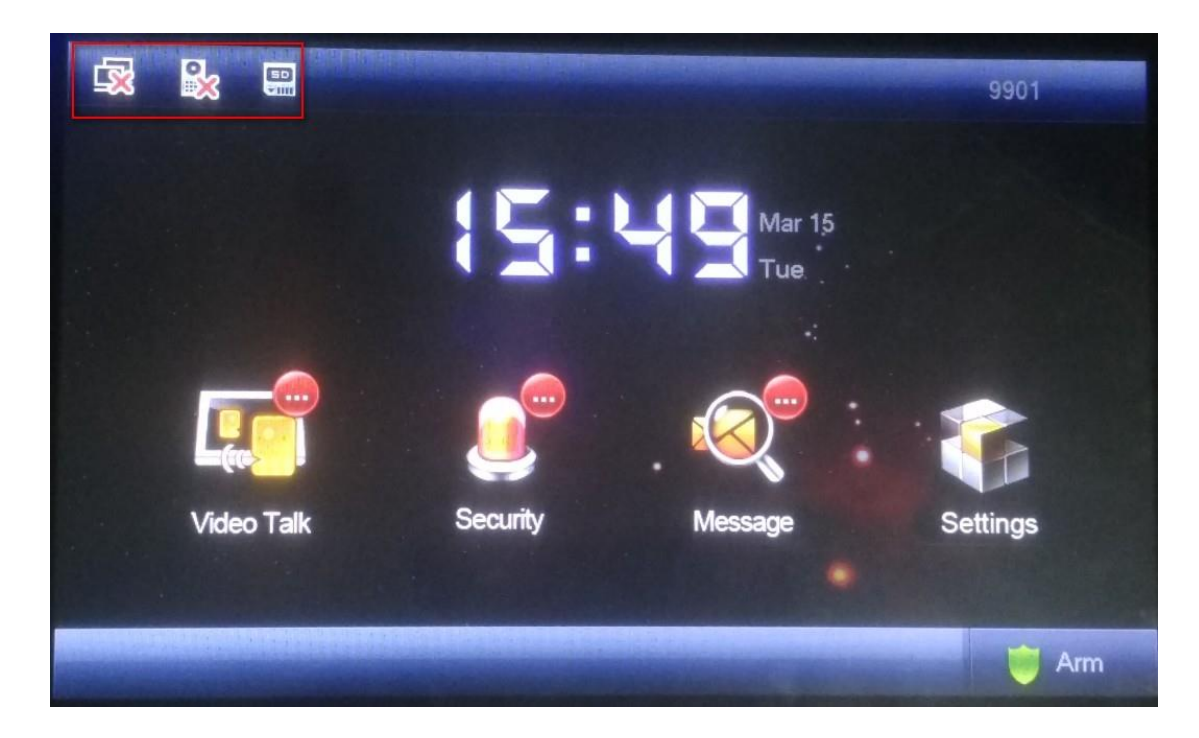

Notas: El primer icono refleja el estado de la red de VTH. el segundo icono muestra el estado del registro VTH en el dispositivo VTO. VTO y todos los VTH conectarse a este VTO se registrará en DSS automáticamente después de configurar y reiniciar dispositivos VTH y VTO.

#### Paso 3: uso de DSS para administrar VTO, VTH.

1. Seleccione: General>Dispositivo>Agregar dispositivo Video Talk en DSS web.

Notas: en el firmware DSS6.0 o superior, solo necesita agregar un dispositivo VTO

luego, todos los dispositivos VTH conectados a este VTO se agregarán a DSS

| Add Video Talk Device | _             |   | ×     |
|-----------------------|---------------|---|-------|
|                       |               |   |       |
| Manufacturer:         | DAHUA         | • |       |
| Add Type:             | IP Address    | • |       |
| IP Address:           |               |   | *     |
| Device Port:          | 37777         |   | *     |
| Username:             | admin         |   | *     |
| Password              | ••••          |   |       |
| Device Name:          |               |   | *     |
| Org                   | root          |   | *     |
| Video Server:         | Center Server | • | *     |
|                       | Add           | c | ancel |

#### Paso 4: operación de conversación de video

1. Inicie sesión en DSSClient, haga clic en Video Talk. En este módulo, puede usar Video

Hablar, enviar mensajes, administrar eventos, etc.

| DSS<br>Digital Surveillance System | Homepage Video Talk       |          |                  |     | 1      | * = = × |
|------------------------------------|---------------------------|----------|------------------|-----|--------|---------|
| Video Talk I                       | nfo Release Event Managen | nent     |                  |     |        |         |
| L= Address List                    |                           |          | ==               |     |        | ber     |
| Organization                       | <b>₽</b> 2.1.VTO          | On       | line:1 Offline:2 | 1   | 2      | 3       |
| Babulung 2<br>Bunit 1<br>Bunit 4   | 02018006                  | 02048003 |                  | 4   | 5      | 6       |
|                                    |                           | ]        |                  | 7   | 8      | 9       |
|                                    | 02049088                  |          |                  | -   | 0      | #       |
|                                    |                           |          |                  |     | S.     |         |
|                                    | <                         |          |                  | All | Missed | Ō       |
|                                    |                           |          |                  |     |        |         |
|                                    |                           |          |                  |     |        |         |
|                                    |                           |          |                  |     |        |         |
|                                    |                           |          |                  |     |        |         |
|                                    |                           |          |                  |     |        |         |
|                                    |                           |          |                  |     |        |         |

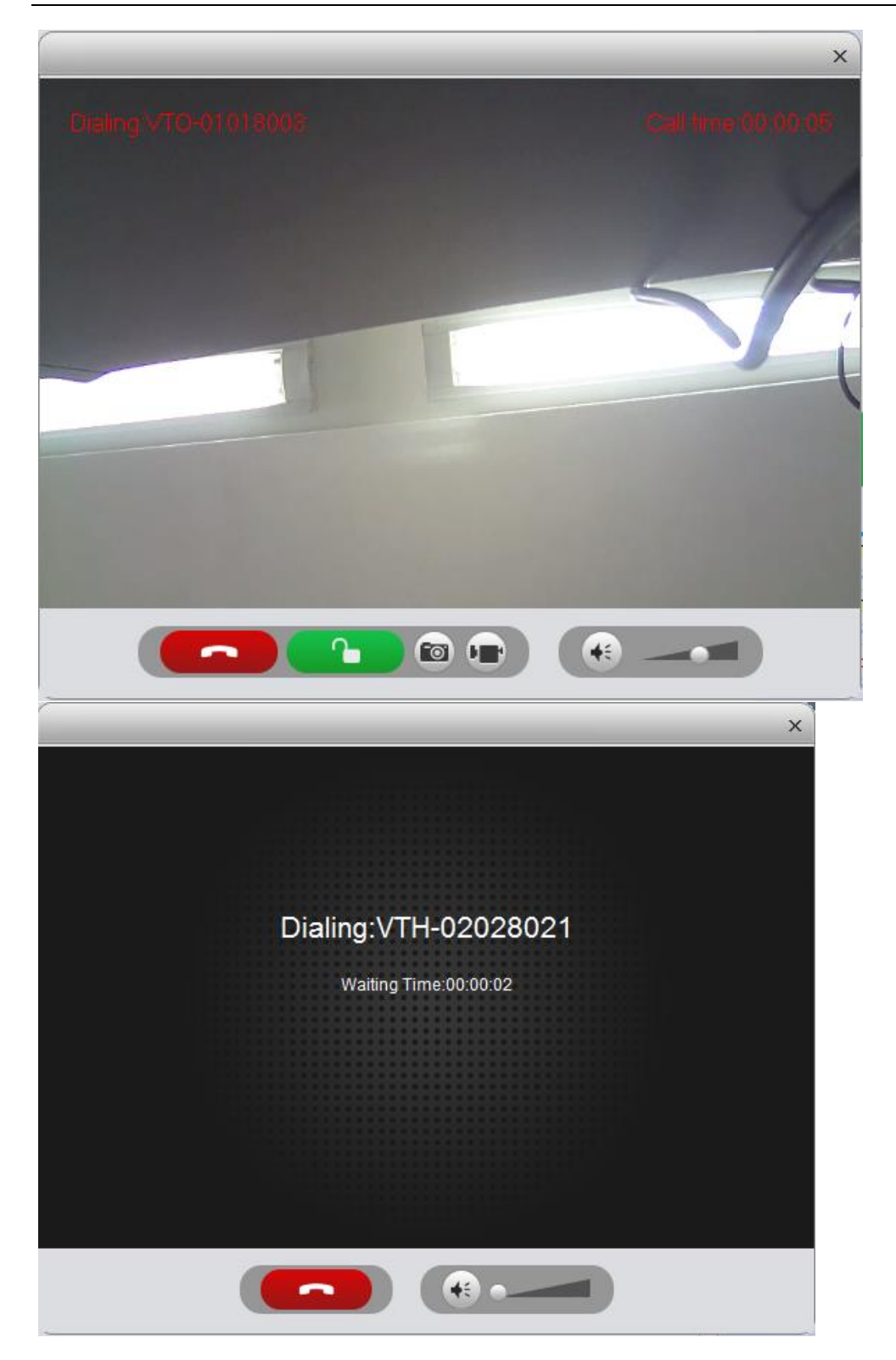

#### Estados:

1. El firmware DSS V6.0 admite funciones de la siguiente manera:

1, Admite el uso de DSSClient para llamar a VTO, VTH y ahorrar llamadas

registros.

2. Admite el uso de VTO, VTH para llamar a DSSClient y guardar registros de llamadas

(No es compatible con dispositivos exteriores de villa)

3, admite la publicación de mensajes en VTH con DSSClient.

4. Admite las estadísticas del registro de información de desbloqueo/bloqueo en VTO.

2. Dispositivos compatibles

VTO: VTO1210C-X/1210B-X, VTO6100C/6210BW, VTO2000A,

VTO2000A-C/-B/-K

VTH: VTH1550CH, VTH1560B/BW, VTH1660CH

Firmwares probados:

| VTH1560B/BW4J          | Eng_P_SIP_V1.100.00.0.R.20150725.bin |
|------------------------|--------------------------------------|
| VTH1660CH <sub>4</sub> | Eng_P_SIP_V1.100.00.0.R.20150725.bin |
| VTO1210C-X             | Eng_P_16M_SIP_V1.100.00.0.R.20151018 |